## Windows 98 設定DNS之步驟

## (請選擇以100%螢幕比例顯示) 輔仁大學資訊中心網路組

### 2007/10/24

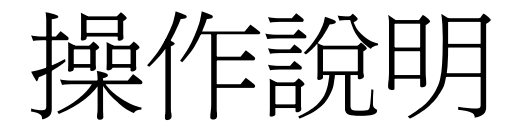

# •請按照下頁圖片所示點選

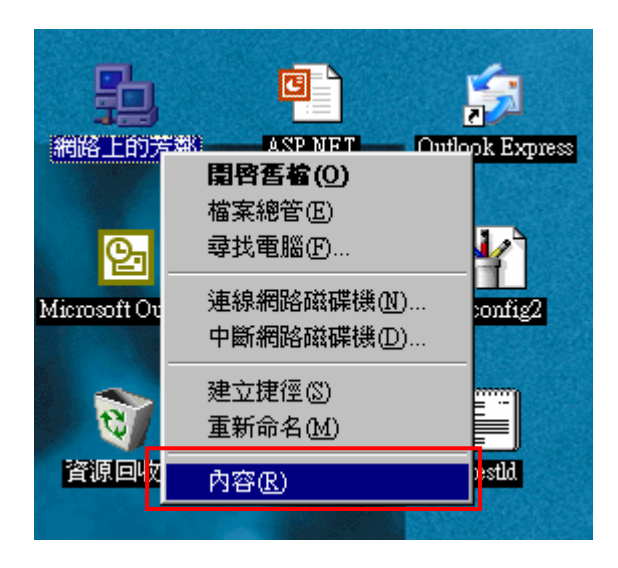

#### 步驟1:先在桌面上"網路上的芳鄰"點一下,然後按右鍵選取"內容"

| 網路 ? ×                                                                                |
|---------------------------------------------------------------------------------------|
| 組態 識別資料 存取控制                                                                          |
| 已經安裝下面的網路元件(M):                                                                       |
| IBM ThinkPad 速紅外線連接埠                                                                  |
| Y TCP/IP -> Feowave GW-NS11S Wireless LAN Card<br>A 快速紅外線通訊協定 -> IBM ThinkPad 速紅外線連接埠 |
| 新增(A) 移除(E) 内容(R)                                                                     |
| 主網路登入①:<br>Client for Microsoft Networks                                              |
| 檔案及列印分享 (E)                                                                           |
| 説明-<br>TCP/IP 通訊協定可以讓您用來連線到 Internet 及廣域網<br>路 (WAN)。                                 |
|                                                                                       |
| 確定 取消                                                                                 |

步驟2:點選"TCP/IP",然後再點選"內容"

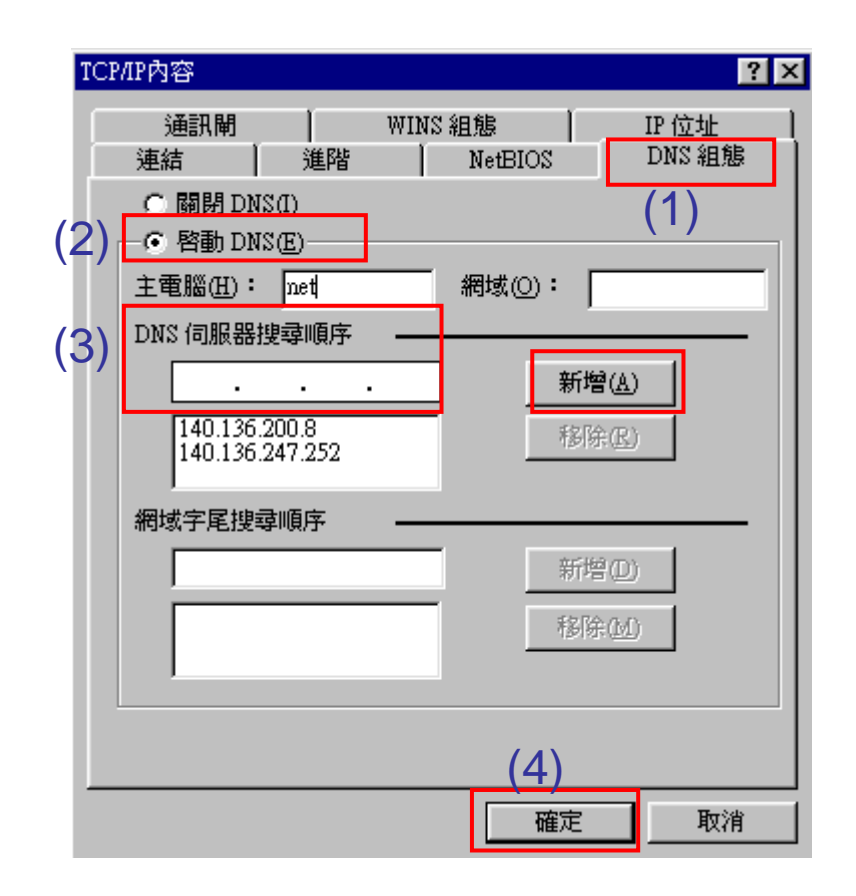

步驟3:(1)請點" DNS組態" (2)點選" 啓動DNS" (3)在" DNS伺服器搜 尋順序" 中內填入140.136.200.8然後再按" 新增" 鍵,再填入 140.136.247.252 再按" 新增" (4)按" 確定" 完成